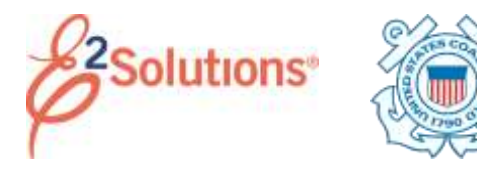

## **Creating Advances**

Travel advances are pre-payments for estimated expenses paid to a traveler.

You can request a travel advance for additional funds for your trip. You can ask for travel advances until the maximum travel advance for your trip has been reached, after which no funds will be available for additional advances.

See *UG70* – *Creating Advances* for more detailed information on this process.

- 1. Click **My E2** on the task bar.
- 2. Click the **Trips** tab.

| ALC: 1000                                                                                                    | Contract of the local division of the local division of the local | Concernant of the local division of the local division of the loca | The second second |           |        | - | -      | -    | 10.18   | -     |
|----------------------------------------------------------------------------------------------------|----------------------------------------------------------------------------------------------------|----------------------------------------------------------------------------------------------------|-------------------|-----------|--------|---|--------|------|---------|-------|
| 2011                                                                                                    | Portal Jacobi                                                                                                    | 14 (44, 1910)                                                                                                    |                   |           | 1      |   |        | 244  | 1.00    |       |
| 100                                                                                                    | Distant inclusion                                                                                                    | 1148.075                                                                                                    | 100414            | 1001 0000 |        |   |        | 1044 | 1.000   |       |
| 147794                                                                                                    | Intercorrect Indeptor                                                                                                    | 11-40-0111                                                                                                    | CONTRACTOR -      |           | 4      | 1 | 1      | 2.04 | 1000    |       |
| and and a second second second second second second second second second second second second second second se | inter ange                                                                                                    | 0.41-010                                                                                                    | Introduced        |           |        |   | 1.00   | 100  | (Cast)  | 1.000 |
| -                                                                                                    | TRANSPORT FROM                                                                                                    | 0.0-012                                                                                                    | company fractions |           | 10     |   |        | 100  | 100     |       |
|                                                                                                    |                                                                                                    |                                                                                                    |                   |           | Farmer | - | - 1944 | -    | Street. | a and |

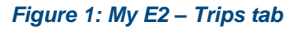

- 3. Locate the trip on the list.
- 4. Click the trip's **Show** link. This displays the Trip Dashboard.

**TIP**: If the **Create Travel Advance** button is not enabled, the authorization or trip status does not allow you to request an advance at this time.

5. Click **Create Travel Advance**. The Advance Basic Information page displays.

## **Completing Advance Basic Information**

| four here manned by any annual in any and her |                                                                          |
|-----------------------------------------------|--------------------------------------------------------------------------|
| Advance Regulat                               |                                                                          |
| Alexande<br>Alexande III.<br>Referencest      | Automatical and a                                                        |
| Adapter .                                     | (1980/06) in 2000 2000<br>Wandonam property of<br>2100.0986 in 2000 2000 |
| Norther: (Spann Augure)                       |                                                                          |

Figure 2: Advance Basic Information page

- Enter the requested whole dollar (USD) Advance Amount, if you are using USD as the payment option. If you are using another currency as a payment option, enter the amount in that currency.
- 2. Click Save and Next Step.

## **Completing Advance Accounting**

The Advance Accounting page is used to select the accounts to fund your travel advance request. By default, this page shows the accounts selected to fund your authorization.

Your Funds Manager will adjust the POET line during the approval process, if needed. Click **Save and Next Step**.

## **Completing the Advance Summary Step**

The Advance Summary page displays your travel advance information.

- 1. Review the advance. If you need to make changes, click the **Edit Details** link in any section to return to that step in the workflow process.
- 2. Click Send to Approver.

Release 22.1 – February 2022

E2 Solutions is a trademark of CWT. All other marks are the property of their respective owners.

© 2022 CWT. All rights reserved.